#### AviUtl用 GPS座標表示プラグインと JOSMの連携機能

使い方

#### 前提

- この資料はAviUtl用GPS座標表示プラグインの使い方を説明するものです
- 事前にOpenStreetMap(以下OSM)の目的は理解 してください
  - Wikiページを参照
- 下記も各自調べてください
  - JOSMの使い方
    - Wikiページを参照
  - AviUtlの使い方
    - OSMとは無関係なので「aviutl 使い方」などで検索

用意するもの(デバイス編)

- GPSロガー
  - Garmin社の地図機能付きのものがオススメ
    - OSMの地図が格納できます

- http://tmz.skr.jp/data/gmap.html 参照

- 1万数千円~数万円程度
- スマートフォンでログ記録アプリを使う方法もあります
- •小型カメラ(アクションカメラ)
  - PCで扱えるファイルとして単品で映像を記録できるもの
  - 数千円~3万円程度

以降の使用例では、下記を使用しています。価格は参考

Garmin Edge800 (¥36000ぐらい) SPORTS HD MINI DV RD31 (¥3480)

### 用意するもの(ソフト編)

- AviUtl関連
  - AviUtl本体
  - カメラで記録した映像ファイルを開くのに必要なプラグイ ン
    - そのまま開けるファイルなら不要
    - L-SMASH WorksやDirectShow File Reader プラグインなど を導入すると開けるようになります
  - AviUtI用GPS座標表示プラグイン
- JOSM

### ログ&映像取得(1)

- ・今回は自転車(クロスバイク)に取り付けてみます
- カメラの場所や方向は試行錯誤してください
  - カメラの性能、画角や移動速度などで様々です

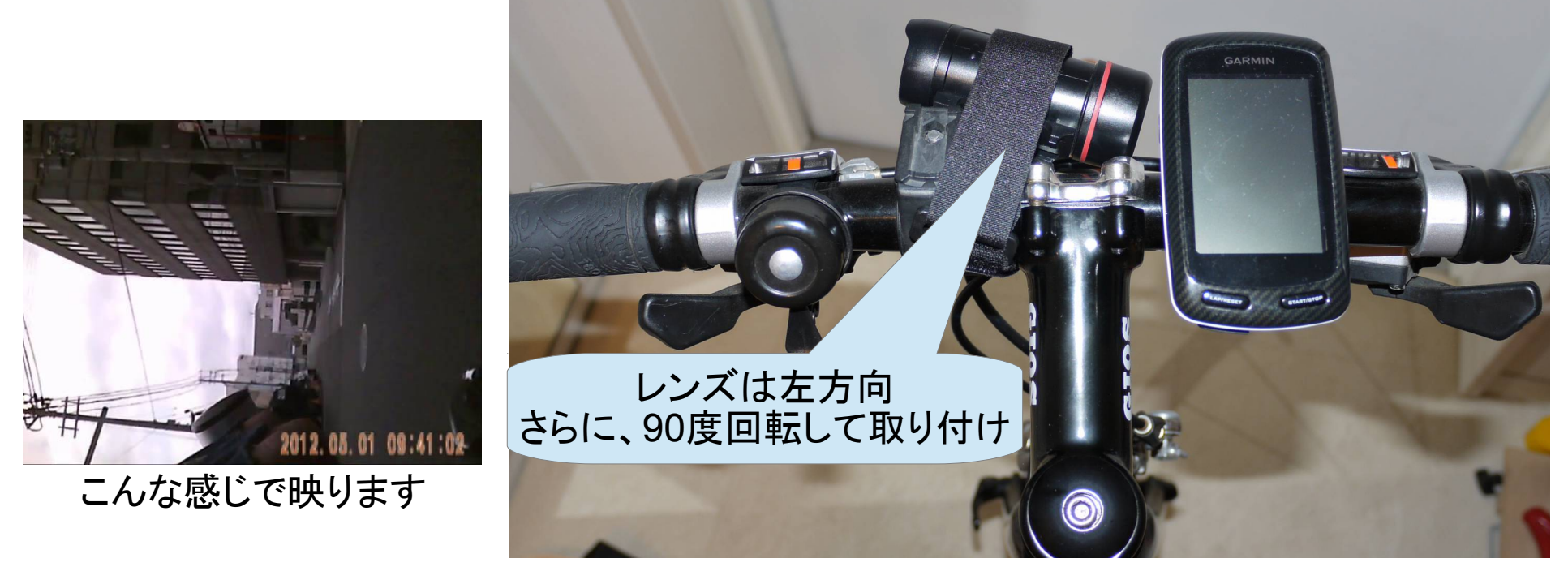

カメラが左を向いている理由:店の看板、交差する道を正確に把握するため

90度回転して記録している理由:カメラは横方向が広く映りますが、 建物の近くを走る自転車では、できるだけ上下方向の画角を広くしたいため

### ログ&映像取得(2)

- GPSログと映像をそれぞれの機器で記録します
- ・映像の最初の方にGPSの時間(できれば秒単位)
   を映しておくと後で便利

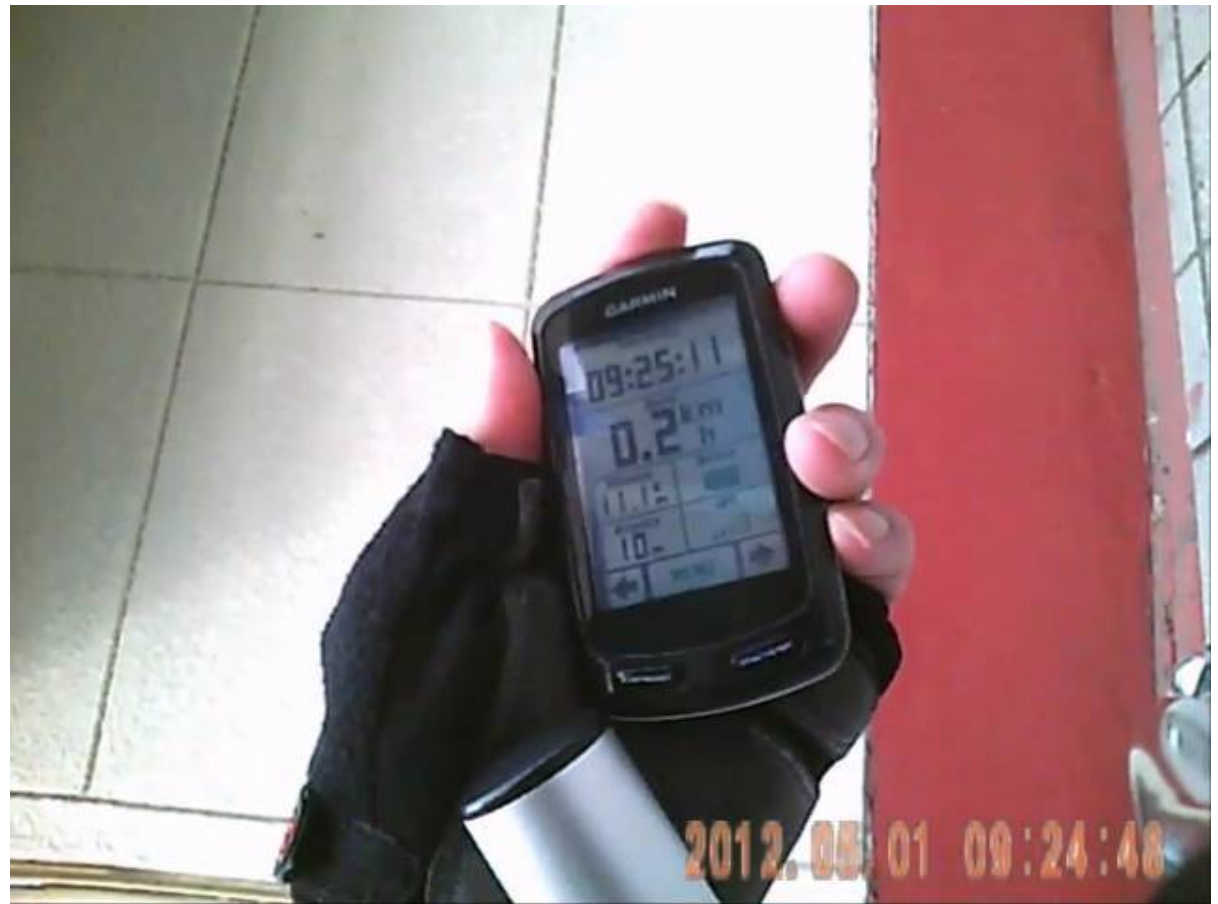

#### ここからはPCでの作業です

# PC上の作業(1)

- 作業するPCにGPSログファイルと映像ファイルを 集める
- GPSログファイルはGPX形式に変換しておく
  - 変換方法は「〇〇〇(元ファイル名) GPX 変換」で各自 検索してください

# PC上の作業(2) [JOSM]

- JOSMの設定
  - 設定(初回のみ)

| 12 | 設定                                                                                                    | × |
|----|----------------------------------------------------------------------------------------------------|---|
|    | 設定<br>リモート制御機能の設定です。<br>JOSMを他のアプリケーション(例えばウェブブラウザー)から制御できるようにします。<br>JOSMを他のアプリケーション(例えばウェブブラウザー)から制御できるようにします。<br>JOSMは常にローカルホストのポート9111を待受しています。<br>このポートは外部アプリケーションがJOSMと対話するためのものなので、変更することはできません。<br>ジリモート制御を有効<br>許可するアクション:<br>ジームPUからのデータ(ンポート)<br>ローカルファイルを開く<br>ジョの像レイヤーをロード<br>ジョンののマエア |   |
|    | <ul> <li>☑ 選択の変更</li> <li>☑ ビューボートの変更</li> <li>☑ 新しいオブジェクトの作成</li> <li>☑ プロトコルバージョンの読み取り</li> <li>□ オブジェクトを新しいレイヤーにダウンロード</li> <li>□ すべてのリモート制御の支持を手動で確認</li> </ul>                                                                                                    |   |

# PC上の作業(3) [AviUtl]

- AviUtlで映像を開く
  - カメラを回転させて記録していた場合、 画像回転プラグインで元の方向に戻せます
    - これ以降の作業でGPS座標も回転してしまう場合は・・
      - 「設定」「フィルタ順序の設定」「ビデオフィルタ順序の設定」で<画像回転>より後に<GPS Position>が並ぶように変更してください

# PC上の作業(4) [GPSposプラグイン]

#### GPSposプラグインの設定

GPSログファイルを開きます
 23 必要なら調整
 4(次のページへ)

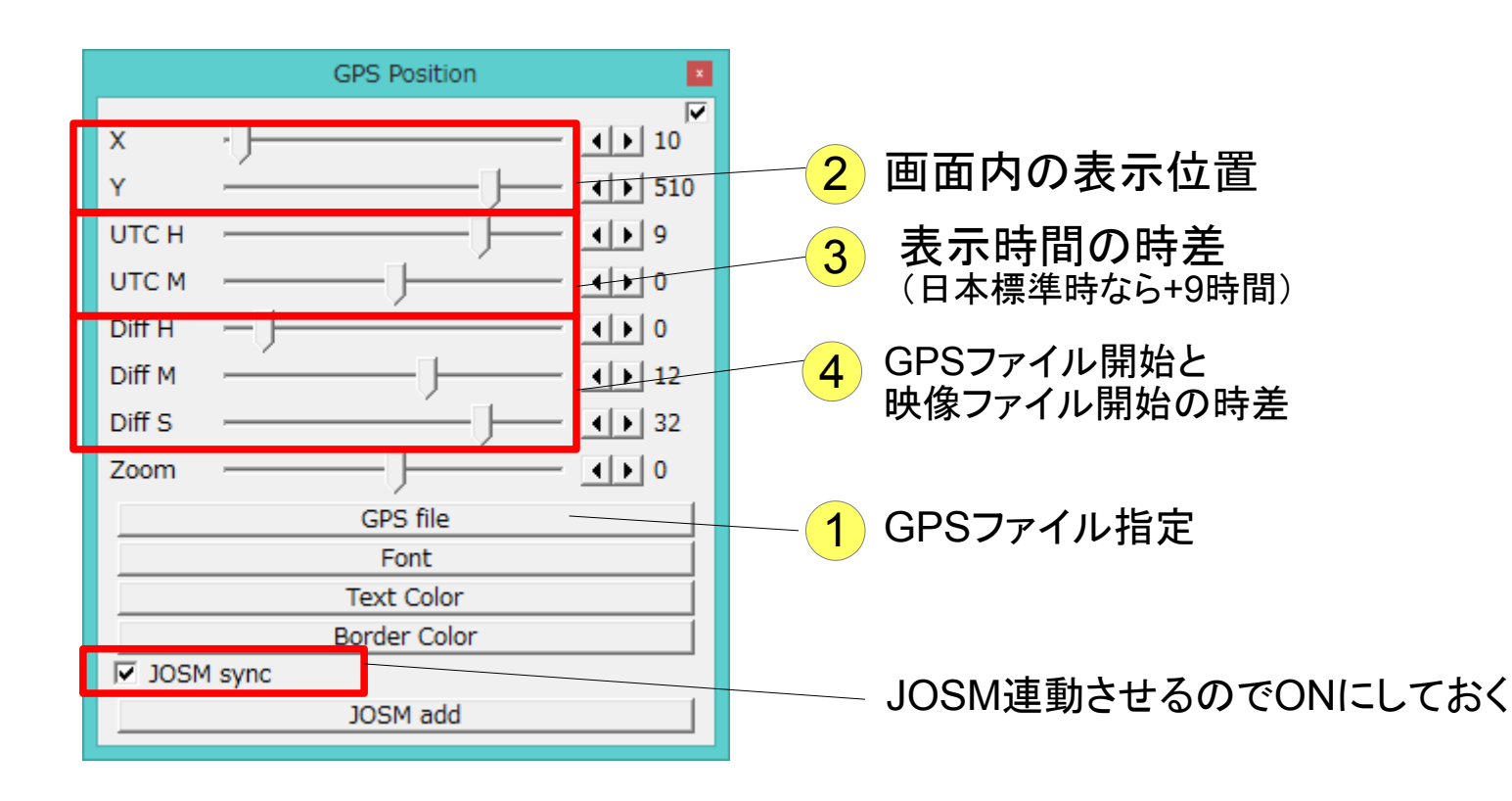

# PC上の作業(5) [GPSposプラグイン]

• GPSログ開始と映像開始の時差を設定

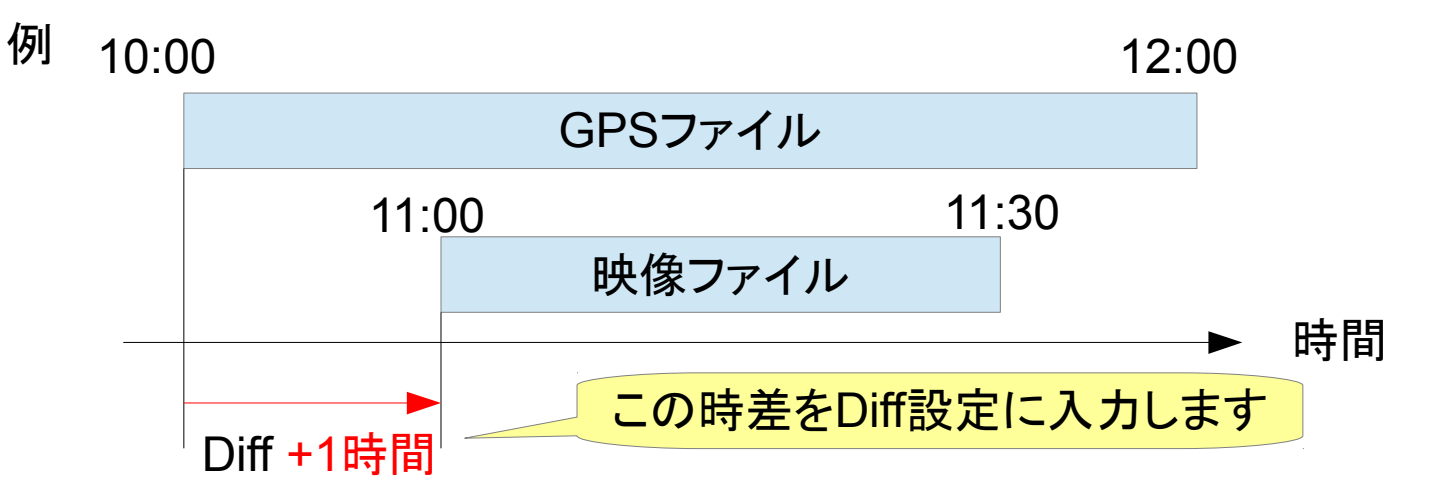

前のページの 4 で、プラグインの表示時刻が映像と一致するようにDiffを調整してください

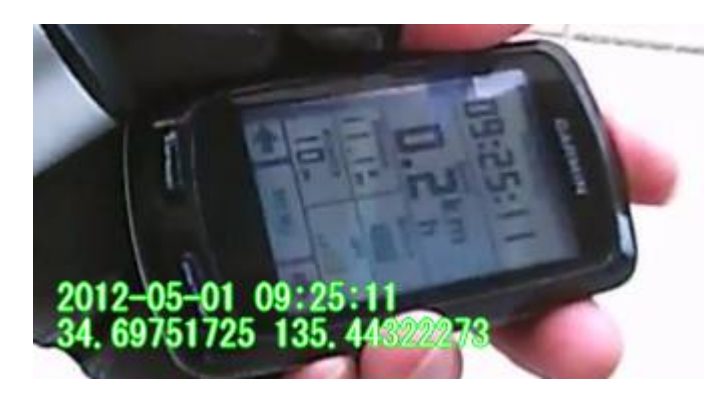

映像に時刻を映していない場合は、仮で設定して次に進んでください

# PC上の作業(6) [主にAviUtl]

- JOSMと表示が連携することの確認
  - JOSMを起動してない場合は起動しておく
  - AviUtl本体下部のスライダーやカーソルキーでフレーム を移動させる
  - JOSMの表示位置が移動すればOK
- 時差(Diff)の微調整
  - OSMで描画済みの場所(他の道路との交差点など)と 映像が合うようにGPSposプラグインのDiffを調整
    - GPSログが複数アップロードされている(確度の高い)道路との交差点を基準にすると誤差が小さくなります

#### PC上の作業(7) [JOSM] ・「ファイル」「OSMからダウンロード」で描画したいエ リアのデータを取得

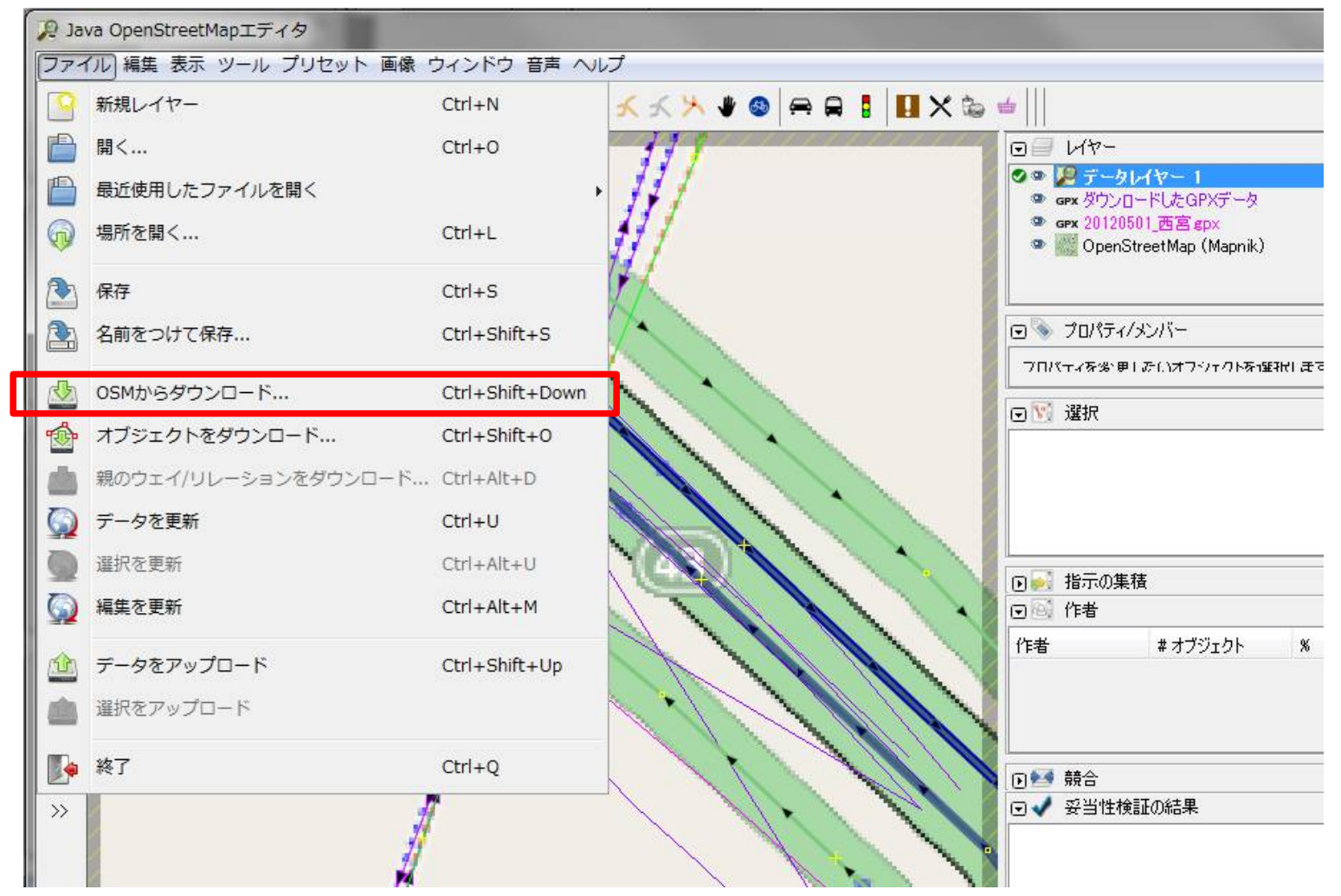

#### PC上の作業(8) [AviUtl] ・新たに描画したい地物が映っているフレームを探 し、「JOSM add」ボタンを押す

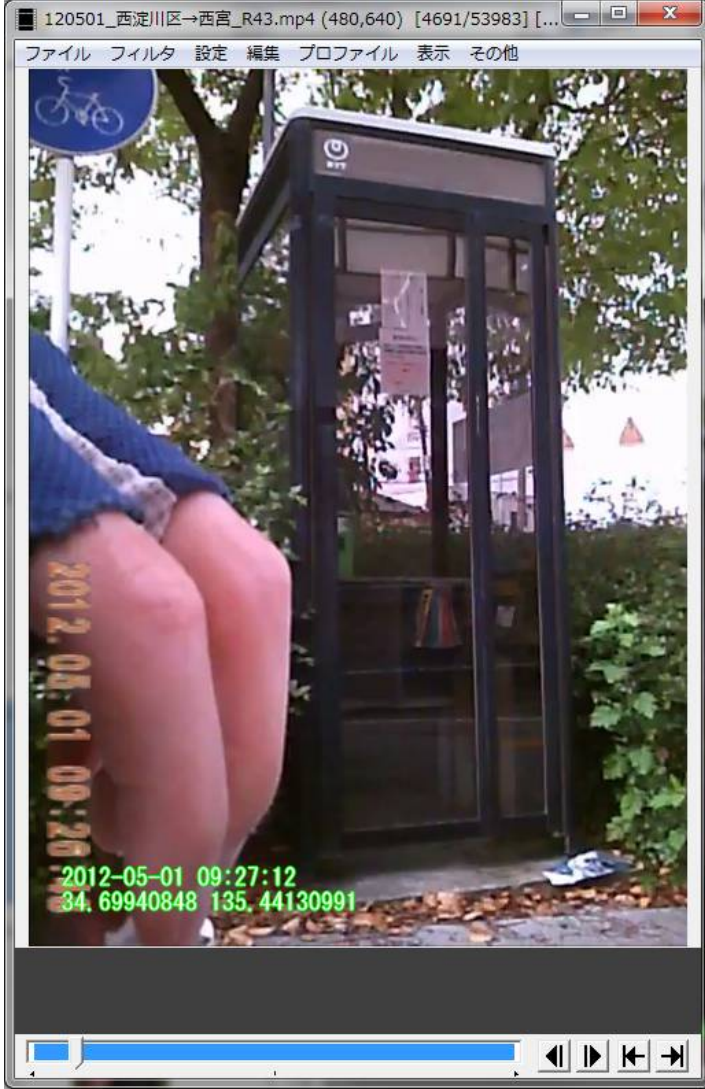

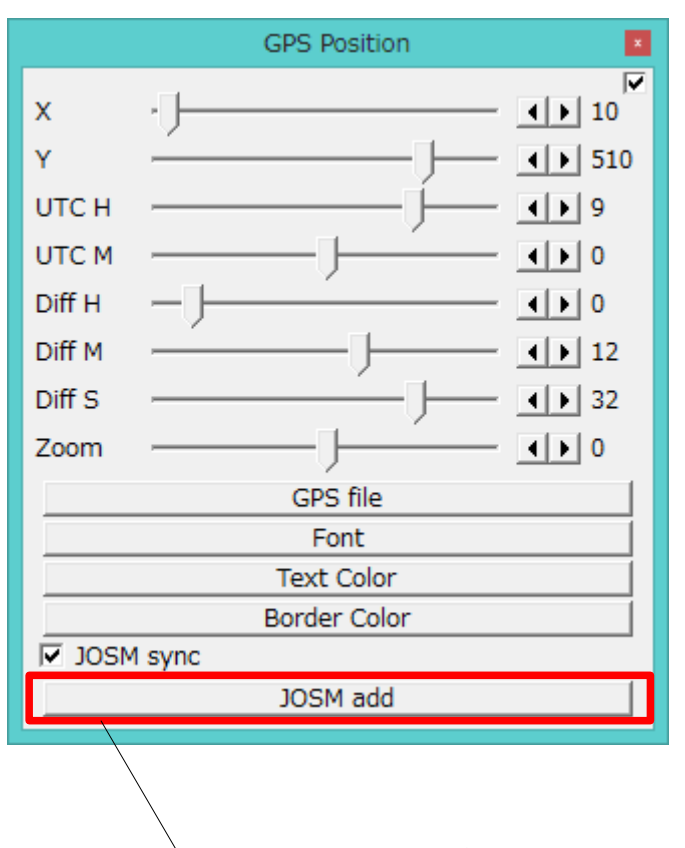

JOSM addボタンでJOSM側に オブジェクトが追加されます

## PC上の作業(9) [JOSM]

追加されたオブジェクトの場所調整と必要な情報の追加をする

- 一般的なJOSM操作です

「ファイル」「データをアップロード」でサーバに登録して作業完了